# Manual de instalación de Kobli 1.4 Guía detallada sobre Linux Debian 6.0 (Squeeze)

Salvador Zaragoza Rubio Nuño López Ansótegui Domingo Arroyo Fernández Alicia Sellés Carot

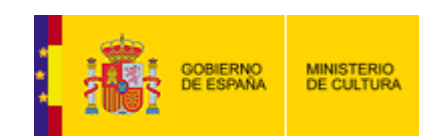

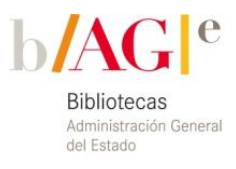

Fecha: 20/05/2011

# Contenido

| Introducción                                               | . 5                                                                                                    |
|------------------------------------------------------------|----------------------------------------------------------------------------------------------------|
| Instalación de Kobli 1.4                                   | . 5                                                                                                    |
| Guía detallada sobre Linux Debian 6.0                      | . 6                                                                                                    |
| 3.1. Juego de caracteres del servidor                      | . 6                                                                                                    |
| 3.2. Juego de caracteres base de datos MySQL               | . 6                                                                                                    |
| 3.3. Juego de caracteres en servidor web Apache            | . 7                                                                                                    |
| 3.4. Instalación de repositorios de paquetes Yaz y Zebra   | . 7                                                                                                    |
| 3.5. Creación del usuario para la instancia koha           | . 7                                                                                                    |
| 3.6. Creamos la base de datos MySQL y el usuario           | . 8                                                                                                    |
| 3.7. Comprobar el Lector de SAX de xml para perl instalado | . 9                                                                                                    |
| 3.8. Configuración instalador Koha                         | . 9                                                                                                    |
| 3.9. Compilación e instalación de fuentes                  | 12                                                                                                    |
| 3.10. Actualizar variables de entorno                      | 13                                                                                                    |
| 3.11. Conexión e inicio de Zebra                           | 13                                                                                                    |
| 3.12. Configuramos el apache2                              | 16                                                                                                    |
| 3.13. Ejecutar herramienta de configuración final web      | 17                                                                                                    |
| 3.14. Iniciamos como root la cola del zebra                | 25                                                                                                    |
| 3.15. Limpieza                                             | 25                                                                                                    |
| Desinstalación                                             | 25                                                                                                    |
| 4.1 Parar servicios                                        | 25                                                                                                    |
| 4.2 Desinstalar bases de datos e índices                   | 26                                                                                                    |
| 4.3 Eliminar directorio de Kobli                           | 26                                                                                                    |
| Parámetros básicos                                         | 26                                                                                                    |
| 5.1 Crear una biblioteca                                   | 26                                                                                                    |
| 5.2 Crear un usuario administrador                         | 26                                                                                                    |
| 5.3 Revisar las preferencias del sistema                   | 27                                                                                                    |
|                                                            | Introducción .<br>Instalación de Kobli 1.4 .<br>Guía detallada sobre Linux Debian 6.0.<br>3.1. Juego de caracteres del servidor |

## 1. Introducción

Kobli es un sistema integrado de gestión de bibliotecas (SIGB) desarrollado por el impulso del Grupo de Trabajo de las BAGEs (Bibliotecas de la Administración General del Estado). Dicho Grupo realizó un estudio y evaluación de las soluciones SIGB de código abierto disponibles en la actualidad con el objetivo de seleccionar la más adecuada y emplearla como base para una distribución propia para las BAGEs interesadas y para cualquier otra biblioteca que así lo desee.

Se eligió Koha por ser el SIGB más avanzado que cubre la mayoría de las funcionalidades requeridas.

Este documento contiene una información básica sobre cómo instalar Kobli 1.4. Se detallan todos los pasos para instalar Kobli 1.4 en una máquina con Debian 6.0 como sistema operativo.

Si usted dispone de otro sistema operativo Unix o Windows, diríjase a la documentación específica de instalación de Koha (sobre el que Kobli está construido) en *Koha-community*.

http://wiki.koha-community.org/wiki/Category:Installation

# 1. 2. Instalación de Kobli 1.4

Kobli, al estar basado en Koha, necesita los mismos requerimientos técnicos con respecto a servidores web, base de datos y librerías de funcionalidades. Es posible instalarlo en cualquier plataforma que los implemente, estando orientado, especialmente, a Sistemas Operativos Unix/Linux.

Puede instalarse en Linux/Debian, Linux/Fedora, FreeBSD. OpenBSD, Windows, etc.

Los SO de Unix/Linux vienen habitualmente con repositorios de paquetes de los que automáticamente se pueden bajar las aplicaciones necesarias. Si no existieran hay que conectarse a la página web de la aplicación y descargarse los instaladores o el código fuente para su posterior compilación.

#### Necesidades:

- servidor web, siendo el más utilizado y recomendado el servidor Apache (<u>http://httpd.apache.org/</u>). La página de descarga es <u>http://httpd.apache.org/download.cgi</u>.

- base de datos textual Zebra (<u>http://www.indexdata.com/zebra</u>) para búsquedas de registros en MARC21 y servidor Z3950.

- base de datos relacional MySQL (<u>http://mysql.com/</u>) para la gestión de la circulación, catalogación, usuarios... Como alternativa existe la base de datos relacional PostgreSQL (<u>http://www.postgresql.org/</u>), pero el soporte dentro de Koha es sólo parcial, por lo que puede dar resultados erróneos y/o inesperados.

- lenguaje Perl (<u>http://www.perl.org/</u>) para la ejecución de la aplicación. *E*n todos los sistemas UNIX/LINUX viene instalado por defecto porque su utilización es intensiva. La instalación en las plataformas UNIX/LINUX es bastante similar. En

Windows, al ser una filosofía totalmente distinta, la dificultad en la instalación dependerá del grado de pericia y conocimientos de Windows del administrador.

## 2. 3. Guía detallada sobre Linux Debian 6.0

## 1. 3.1. Juego de caracteres del servidor

Hay que comprobar que el servidor tiene el juego de caracteres UTF8:

#### root:# dpkg-reconfigure locales as root y escogemos es\_ES.UTF8 UTF8

- Revisar que no hay ningún carácter extraño en /etc/locale.gen
- Editamos /etc/profile y añadimos o cambiamos la variable LANG LANG=es\_ES.UTF-8

## export LANG

Asignamos al shell actual dicho valor.

Ejecutamos en línea de comando: root:**# . /etc/profile** Comprobamos desde el shell con el comando **set** o **env** que está asignado el valor.

## 2. 3.2. Juego de caracteres base de datos MySQL

Estando instalado el servidor MySQL, comprobamos que los siguientes valores están asignados en **/etc/mysql/my.cnf** (en algunos sistemas operativos el fichero de configuración de MySQL puede variar de localización como por ejemplo **/etc/my.cnf**).

```
En la sección [mysqld]
init_connect='SET collation_connection = utf8_general_ci'
init-connect = 'SET NAMES utf8'
character-set-server=utf8
collation-server=utf8_general_ci
character-set-client=utf8
```

En la [mysql] default-character-set=utf8

- Reiniciar el servicio de base de datos para que tome los nuevos valores **root:#/etc/init.d/mysql restart**.
- Comprobar valores de juegos de caracteres en variables msyql.

root:# mysql –u root -p **mysql> show variables like 'char%';** 

| +                                                                          | - ـــــــــ                    |                 |
|----------------------------------------------------------------------------|--------------------------------|-----------------|
| Variable_name                                                              | ,<br>Value                     |                 |
| character_set_client<br>  character_set_connect<br>  character_set_databas | utf8<br>ion   utf8<br>e   utf8 | +<br> <br> <br> |
| character_set_filesyste                                                    | em   binary                    |                 |

 | character\_set\_results
 | utf8
 |

 | character\_set\_server
 | utf8
 |

 | character\_set\_system
 | utf8
 |

 | character\_sets\_dir
 | /usr/share/mysql/charsets/ |

 +-----+
 +-----+

8 rows in set (0.00 sec)

## 3. 3.3. Juego de caracteres en servidor web Apache

Estando instalado el servidor web apache2:

• Se añade o cambia en /etc/apache2/apache2.conf:

addDefaultCharset UTF-8 addCharset UTF-8 .utf8

• Se reinicia el servicio web para que tome el nuevo valor.

root:# /etc/init.d/apache2 restart

## 4. 3.4. Instalación de repositorios de paquetes Yaz y Zebra

Asignar fuentes apt para los paquetes Yaz y Zebra.

Editar fichero /etc/apt/sources.list para añadir los siguientes fuentes:

#### # Index Data deb http://ftp.indexdata.dk/debian squeeze main deb-src http://ftp.indexdata.dk/debian squeeze main

Los paquetes de Index Data están firmados con una clave que se puede instalar como sigue:

root:# wget <u>http://ftp.indexdata.dk/debian/indexdata.asc</u> root:# apt-key add indexdata.asc

Podemos borrar el fichero indexdata.asc

Ejecutar el siguiente comando para actualizar el sistema:

root:# apt-get update

## 5. 3.5. Creación del usuario para la instancia koha

 Creación de usuario y asignación de clave root: # useradd -c "koha ministerio cultura" -d /home/kobli -m -s /bin/bash kobli root:# **passwd kobli** (o contraseña elegida)

Creación directorio de descarga

root:# mkdir -p /home/www/koha
root:# chown kobli:kobli /home/www/koha

Creación directorio de instalación

Como usuario root creamos el directorio donde se va a instalar koha y le damos permisos:

# root:# mkdir -p /home/www/kobli root:# chown kobli:kobli /home/www/kobli

Descarga del código fuente en /home/www/koha.

Las direcciones de descarga de Kobli se encuentran en <u>http://kobli.bage.es/descargas-kobli/</u>.

Desde la línea de comandos:

kobli:\$#\$ cd /home/www/koha kobli:\$ wget url de descarga seleccionada.

Descomprimimos el fuente en /home/www/koha:

#### kobli:\$ unzip kobli\_1.4.zip

Como root instalar dependencias necesarias

Usando el fichero que está en los fuentes ejecutamos (comprobar antes que el fichero no tenga los paquetes libyaz-dev y libyaz3):

root:# install\_misc/apt-get-debian-lenny.sh

root:# apt-get install libauthen-cas-client-perl libstring-crc32-perl libcache-memcached-perl libclass-adapter-perl libhttp-oai-perl liblocalecurrency-format-perl libmemoize-memcached-perl libparams-util-perl libpdf-api2-simple-perl libsms-send-perl libuniversal-require-perl libyamllibyaml-perl libtext-csv-encoded-perl libtest-simple-perl libclone-perl libsql-statement-perl libappconfig-perl libtemplate-perl liblingua-stemsnowball-perl libstat-lsmode-perl libarchive-zip-perl

Se instalan librerías de perl que no están paquetizadas en Debian con cpan:

root:# cpan IPC::Cmd CGI::Session::Driver::memcached

## 6. 3.6. Creamos la base de datos MySQL y el usuario

Entramos como usuario root de mysql kobli:\$ mysql -u root -p<password> mysql

#### mysql>create database kobli;

mysql>grant all on kobli.\* to 'kobli\_usu'@'localhost' identified by 'kobli\_pass';

## 7. 3.7. Comprobar el Lector de SAX de xml para perl instalado

Hay que asegurarse que tenemos XML::LibXML SAX parser y no Expat. Ejecutamos:

root:# cd /home/www/koha/ root:# misc/sax\_parser\_print.pl

Si devuelve:

#### XML::LibXML::SAX::Parser=HASH(0x81fe220)

Si no hay que cambiar el fichero:

#### /etc/perl/XML/SAX/ParserDetails.ini

Y colocar al final del fichero las líneas: [XML::LibXML::SAX::Parser] http://xml.org/sax/features/namespaces = 1

Ejecutando de nuevo root:# misc/sax\_parser\_print.pl

Si devuelve el siguiente mensaje, está correcto:

```
Koha wants something like:

XML::LibXML::SAX::Parser=HASH(0x81fe220)

You have:

XML::LibXML::SAX::Parser=HASH(0x8225d80)

Looks good.
```

## 8. 3.8. Configuración instalador Koha

En /home/www/koha ejecutar como usuario kobli:

#### kobli:\$perl Makefile.PL

#### Vaya respondiendo a las preguntas

Por defecto, Koha-Kobli puede instalarse de tres formas:

standard: Instalar archivos conforme con el estándar de jerarquía de sistema de ficheros (FHS). Es el modo por defecto y debe ser usado en la instalación de Koha-Kobli en un sistema de producción. En sistemas Unix, acceso a la cuenta root es necesario para completar la instalación.

- single: Instalar todos los archivos en un mismo directorio. Esta opción es útil para instalar Koha-Kobli sin tener acceso a la cuenta de root, por ejemplo, en un sistema web donde se permite bases de datos MySQL y scripts CGI, pero se obliga a tener todos los archivos en el directorio del usuario.
- dev: Crear un conjunto de enlaces simbólicos y ficheros de configuración para que Koha-Kobli funcione desde el directorio de instalación, i.e, donde están las fuentes. Es útil para desarrolladores que quieren hacer funcionar Koha-Kobli desde un repositorio git.

Modo de instalación recomendado (dev, single, standard) [single]

- 1. Especificar el directorio en el que instalar Koha-Kobli [/home/kobli/koha] /home/www/kobli
- Especificar qué motor de base de datos relacional usar para guardar datos en Koha-Kobli. Las opciones son MySQL y PostgreSQL; advertir que la integración de Koha-Kobli con PostgreSQL es experimental en estos momentos.
- 3. DBMS a usar (Pg, mysql) [**mysql**]
- Especificar el nombre o dirección del servidor de base de datos. La base de datos no es necesario que exista ahora, puede ser creada después de ejecutar 'make install' y antes de usar Koha-Kobli por primera vez. Servidor de base de datos [localhost]
- 5. Especificar el puerto con el que conectarse a la base de datos [**3306**]
- 6. Especificar el nombre de la base de datos para Koha-Kobli [**kobli**]
- 7. Especificar el usuario de la conexión a la base de datos [kobli\_usu]
- 8. Especificar la clave del usuario de la base de datos [kobli\_pass]
- Koha-Kobli puede usar el motor de búsqueda Zebra para un rendimiento óptimo de búsquedas de registros bibliográficos y de autoridades. Si ha instalado Zebra, responda 'yes', si no Koha-Kobli usará su motor de búsqueda.
- 10. Advierta que si escoge no usar Zebra, el fichero de configuración de Koha-Kobli todavía contendrá referencias a Zebra, pero se obviarán.
  ¿Instalar los ficheros de configuración de Zebra? (no, yes) [yes]
  'zebrasrv' y 'zebraidx' encontrados en /usr/bin.
- 11. Como ha elegido usar Zebra, debe especificar el formato MARC de los registros a indizar con Zebra.
- 12. Se suministran dos formatos MARC 21 y UNIMARC.
- 13. Formato MARC para Zebra (marc21, normarc, unimarc) [marc21]
- 14. Koha provee archivos de configuración ideales para búsquedas en inglés (en) o francés (fr) en los registros MARC.
- 15. Idioma principal para la indexación de Zebra (en, fr, nb) [en]

Koha-Kobli puede usar dos formas para indexar los registros de autoridades:

grs1 - usa el filtro GRS-1 de Zebra, para mantener compatibilidad anterior.

dom - usa el filtro DOM XML; ofrece funcionalidad mejorada.

Modo de indexación de autoridades (dom, grs1) [dom]

Especificar usuario para la base de datos Zebra [kohauser]

Especificar clave para la base de datos Zebra [zebrastripes]

Como va a usar Zebra, puede habilitar el servidor SRU/Z39.50, pero ha de especificar unos parámetros antes.

Advierta que si escoge no usar SRU, el fichero de configuración de Koha-Kobli todavía contendrá referencias a SRU, pero se obviarán.

¿Instalar los archivos de configuración para SRU? (no, yes) [yes]

¿Máquina para SRU? [localhost]

¿Puerto para SRU bibliográfico? [9998]

¿Puerto para SRU autoridades? [9999]

Como ha elegido usar Zebra, puede escoger también instalar PazPar2, que es una herramienta de búsqueda de metadatos.

Con PazPar2 se puede realizar la unión de los registros bibliográficos durante la búsqueda, permitiendo *FRBRization* de la lista de resultados.

¿Instalar los archivos de configuración de PazPar2? [no]

¿Usar memcached y memoize para cachear los resultados de algunas funciones? Se mejorará el rendimiento. Necesitará un servidor de memcached en funcionamiento. (no, yes) [**no**]

¿Quiere lanzar el testeo de dependencias de la base de datos? (no, yes) [no]

En este punto el instalador le informará de todos los parámetros de instalación.

Koha-Kobli se instalará con los siguientes parámetros de configuración:

| AUTH_INDEX_MODE   | dom                |
|-------------------|--------------------|
| DB_HOST           | localhost          |
| DB_NAME           | kobli              |
| DB_PASS           | kobli_pass         |
| DB_PORT           | 3306               |
| DB_TYPE           | mysql              |
| DB_USER           | kobli_usu          |
| INSTALL_BASE      | /home/www/kobli    |
| INSTALL_MODE      | single             |
| INSTALL_PAZPAR2   | no                 |
| INSTALL_SRU       | yes                |
| INSTALL_ZEBRA     | yes                |
| KOHA_INSTALLED_V  | ERSION 3.04.00.001 |
| PATH_TO_ZEBRA     | /usr/bin           |
| RUN_DATABASE_TES  | STS no             |
| USE_MEMCACHED     | no                 |
| ZEBRA_LANGUAGE    | en                 |
| ZEBRA_MARC_FORM   | AT marc21          |
| ZEBRA_PASS        | zebrastripes       |
| ZEBRA_SRU_AUTHOF  | RITIES_POR9999     |
| ZEBRA_SRU_BIBLIOS | 5_PORT 9998        |
|                   |                    |

| ZEBRA_ | _SRU_HOST | localhost |
|--------|-----------|-----------|
| ZEBRA_ | _USER     | kohauser  |

y en los siguientes directorios:

| DOC_DIR           | \$(DESTDIR)/home/www/kobli/doc                       |
|-------------------|------------------------------------------------------|
| INTRANET_CGI_DIR  | \$(DESTDIR)/home/www/kobli/intranet/cgi-bin          |
| INTRANET_TMPL_DIR | \$(DESTDIR)/home/www/kobli/intranet/htdocs/intranet- |
| tmpl              |                                                      |
| INTRANET_WWW_DI   | R \$(DESTDIR)/home/www/kobli/intranet/htdocs         |
| KOHA_CONF_DIR     | \$(DESTDIR)/home/www/kobli/etc                       |
| LOG_DIR           | \$(DESTDIR)/home/www/kobli/var/log                   |
| MAN_DIR           | \$(DESTDIR)/home/www/kobli/man                       |
| MISC_DIR          | \$(DESTDIR)/home/www/kobli/misc                      |
| OPAC_CGI_DIR      | \$(DESTDIR)/home/www/kobli/opac/cgi-bin              |
| OPAC_TMPL_DIR     | \$(DESTDIR)/home/www/kobli/opac/htdocs/opac-tmpl     |
| OPAC_WWW_DIR      | \$(DESTDIR)/home/www/kobli/opac/htdocs               |
| PAZPAR2_CONF_DIR  | \$(DESTDIR)/home/www/kobli/etc/pazpar2               |
| PERL_MODULE_DIR   | \$(DESTDIR)/home/www/kobli/lib                       |
| SCRIPT_DIR        | \$(DESTDIR)/home/www/kobli/bin                       |
| SCRIPT_NONDEV_DIF | R \$(DESTDIR)/home/www/kobli/bin                     |
| ZEBRA_CONF_DIR    | \$(DESTDIR)/home/www/kobli/etc/zebradb               |
| ZEBRA_DATA_DIR    | \$(DESTDIR)/home/www/kobli/var/lib/zebradb           |
| ZEBRA_LOCK_DIR    | \$(DESTDIR)/home/www/kobli/var/lock/zebradb          |
| ZEBRA_RUN_DIR     | \$(DESTDIR)/home/www/kobli/var/run/zebradb           |

Para cambiar la configuración, ejecute perl Makefile.PL de nuevo. Para reconfigurar uno de los Directorios, puede hacer en la línea de comandos algo como:

perl Makefile.PL PERL\_MODULE\_DIR=/usr/share/perl/5.8

Puede poner diferentes valores por defecto para parámetros para reconfigurar directorios usando variables de entorno.

Por ejemplo:

export DB\_USER=my\_koha perl Makefile.PL

0

DB\_USER=my\_koha DOC\_DIR=/usr/local/info perl Makefile.PL

Si instala en plataforma Win32, use: 'dmake -x MAXLINELENGTH=300000'

Writing Makefile for koha

# 9. 3.9. Compilación e instalación de fuentes

kobli:\$ make

kobli:\$ make test

#### kobli:\$ make install

# (Este paso se ha de realizar como root si la instalación ha sido *standard*)

El directorio temporal antes creado se instalará en el directorio definitivo. Si la instalación es correcta recibirá el siguiente mensaje:

Koha's files have now been installed.

In order to use Koha's command-line batch jobs, you should set the following environment variables:

export KOHA\_CONF=/home/www/kobli/etc/koha-conf.xml export PERL5LIB=/home/www/kobli/lib

For other post-installation tasks, please consult the README.

#### 10. 3.10. Actualizar variables de entorno

Como usuario kobli editamos /home/kobli/.profile y añadimos

export KOHA\_CONF=/home/www/kobli/etc/koha-conf.xml export PERL5LIB=/home/www/kobli/lib

Ejecutamos: kobli:\$ . /home/kobli/.profile

## 11. 3.11. Conexión e inicio de Zebra

Editamos el fichero **/home/www/kobli/etc/koha-conf.xml** si queremos cambiar el modo de conexión al zebra y que lo haga por tcp y no por unixsocket por si hay que conectarse remotamente. Como Zebra actúa como servidor Z3950 para realizar consultas es posible que se desee tener la base de datos en otra máquina o permitir consultas externas a Zebra, para ello hay que configurarlo para que escuche mediante TCP:

Cambiamos:

```
<listen
id="biblioserver" >unix:/home/www/kobli/var/run/zebradb/biblio
socket</listen>
<listen id="authorityserver" >unix:/home/www/kobli
/var/run/zebradb/authoritysocket</listen>
```

Por

```
<!--<listen id="biblioserver" >unix:/home/www/kobli
/var/run/zebradb/bibliosocket</listen> - ->
<listen id="biblioserver" >tcp:@:9998</listen>
```

```
<!-- <listen id="authorityserver" >unix:/home/www/kobli
/var/run/zebradb/authoritysocket</listen> - ->
<listen id="authorityserver" >tcp:@:9999</listen>
```

Configuramos los scripts de inicio del zebra y de la cola del zebra:

Editamos el fichero /home/www/kobli/bin/koha-zebra-ctl.sh:

```
Añadimos si no existe después de #!/bin/bash:
### BEGIN INIT INFO
# Provides:
                koha-zebra-daemon
# Required-Start:
                  $remote_fs $syslog
                  $remote_fs $syslog
# Required-Stop:
# Default-Start:
                  2345
# Default-Stop:
                  016
# Short-Description: Start Zebra server for each Koha instance
# Description:
                 Zebra server
### END INIT INFO
# Author: Koha
# Do NOT "set -e"
USER=kobli
GROUP=kobli
Editamos el fichero /home/www/kobli/bin/koha-zebraqueue-ctl.sh:
Añadimos, si no existe, después de #!/bin/bash:
### BEGIN INIT INFO
# Provides:
                koha-zebraqueue-daemon
# Required-Start:
                  $remote_fs $syslog
# Required-Stop: $remote_fs $syslog
# Default-Start:
                  2345
# Default-Stop:
                  016
# Short-Description: Start Zebra queue for each Koha instance
# Description:
                 Zebra queue
### END INIT INFO
# Author: Koha
```

# Do NOT "set -e"

USER=kobli GROUP=kobli

Creamos como root enlaces para cada uno de los ficheros anteriores en **/etc/init.d** para que estén como scripts de inicio en el sistema:

```
root:# In -s /home/www/kobli/bin/koha-zebra-ctl.sh
/etc/init.d/koha-zebra-daemon-kobli
root:# In -s /home/www/kobli/bin/koha-zebraqueue-ctl.sh
/etc/init.d/koha-zebraqueue-daemon-kobli
```

Damos como root niveles de inicio y parada a los scripts: root:# update-rc.d koha-zebra-daemon-kobli defaults root:# update-rc.d koha-zebraqueue-daemon-kobli defaults Iniciamos como root el zebra para comprobar si funciona. Al final de la creación de las tablas arrancaremos el proceso de la cola de Zebra. root:#/etc/init.d/koha-zebra-daemon-kobli start

Vemos si existe el proceso ps axuwf | grep kobli

Conectamos desde el yaz-client para comprobar las conexiones tcp a las bbdd:

kobli:\$ yaz-client localhost:9998/biblios -u kohauser/zebrastripes Authentication set to Open (kohauser/zebrastripes) Connecting...OK. Sent initrequest. Connection accepted by v3 target. ID : 81 Name : Zebra Information Server/GFS/YAZ Version: 3.0.52 e687cb7eb87c841f0d1a374174d51d30371f2d97 Options: search present delSet triggerResourceCtrl scan sort extendedServices namedResultSets Elapsed: 0.002077 Z>

# kobli:\$ yaz-client localhost:9999/authorities -u kohauser/zebrastripes

Authentication set to Open (kohauser/zebrastripes) Connecting...OK. Sent initrequest. Connection accepted by v3 target. ID : 81 Name : Zebra Information Server/GFS/YAZ Version: 3.0.52 e687cb7eb87c841f0d1a374174d51d30371f2d97 Options: search present delSet triggerResourceCtrl scan sort extendedServices namedResultSets Elapsed: 0.001470 Z>

Como unix socket:

#### kobli:\$ yaz-client unix:/home/www/kobli/var/run/zebradb/bibliosocket -u kohauser/zebrastripes

Authentication set to Open (kohauser/zebrastripes) Connecting...OK. Sent initrequest. Connection accepted by v3 target. ID : 81 Name : Zebra Information Server/GFS/YAZ Version: 4.1.7 c43e561fdfe12989a6040163dae0e28ba0a02453 Options: search present delSet triggerResourceCtrl scan sort extendedServices namedResultSets Elapsed: 0.014340 Z> base biblios kobli:\$ yaz-client unix:/home/www/kobli/var/run/zebradb/authoritysocket -u kohauser/zebrastripes Authentication set to Open (kohauser/zebrastripes) Connecting...OK. Sent initrequest. Connection accepted by v3 target. ID : 81 Name : Zebra Information Server/GFS/YAZ Version: 4.1.7 c43e561fdfe12989a6040163dae0e28ba0a02453 Options: search present delSet triggerResourceCtrl scan sort extendedServices namedResultSets Elapsed: 0.002015 Z> base authorities

## 12. 3.12. Configuramos el apache2

Editamos como root el fichero **/etc/apache2/ports.conf** para añadir los puertos:

Listen 80 Listen 8080

Editamos el fichero **/home/www/kobli/etc/koha-httpd.conf** para cambiar la configuración de los sitios virtuales (en cursiva se han de poner los datos del servidor):

<VirtualHost *mi\_ip*:80> ServerName *nombre\_dominio\_servidor* CustomLog /home/www/kobli/var/log/koha-opac-access.log combined

.....

<VirtualHost *mi\_ip*:8080> ServerName *nombre\_dominio\_servidor*:8080 CustomLog /home/www/kobli/var/log/koha-intranetaccess.log combined

Creamos enlace simbólico para nuestro virtual host: root:# In -s /home/www/kobli/etc/koha-httpd.conf /etc/apache2/sitesavailable/kobli root:# a2enmod rewrite deflate root:# a2ensite kobli root:# /etc/init.d/apache2 reload

Añadimos el nombre en /etc/hosts

#### Ip\_del\_servidor nombre\_dominio\_servidor

Añadimos subdominio en DNS.

# 13. 3.13. Ejecutar herramienta de configuración final web

Desde un navegador web: http://nombre\_dominio\_servidor:8080/ Tecleamos el usuario y clave de la bbdd mysql

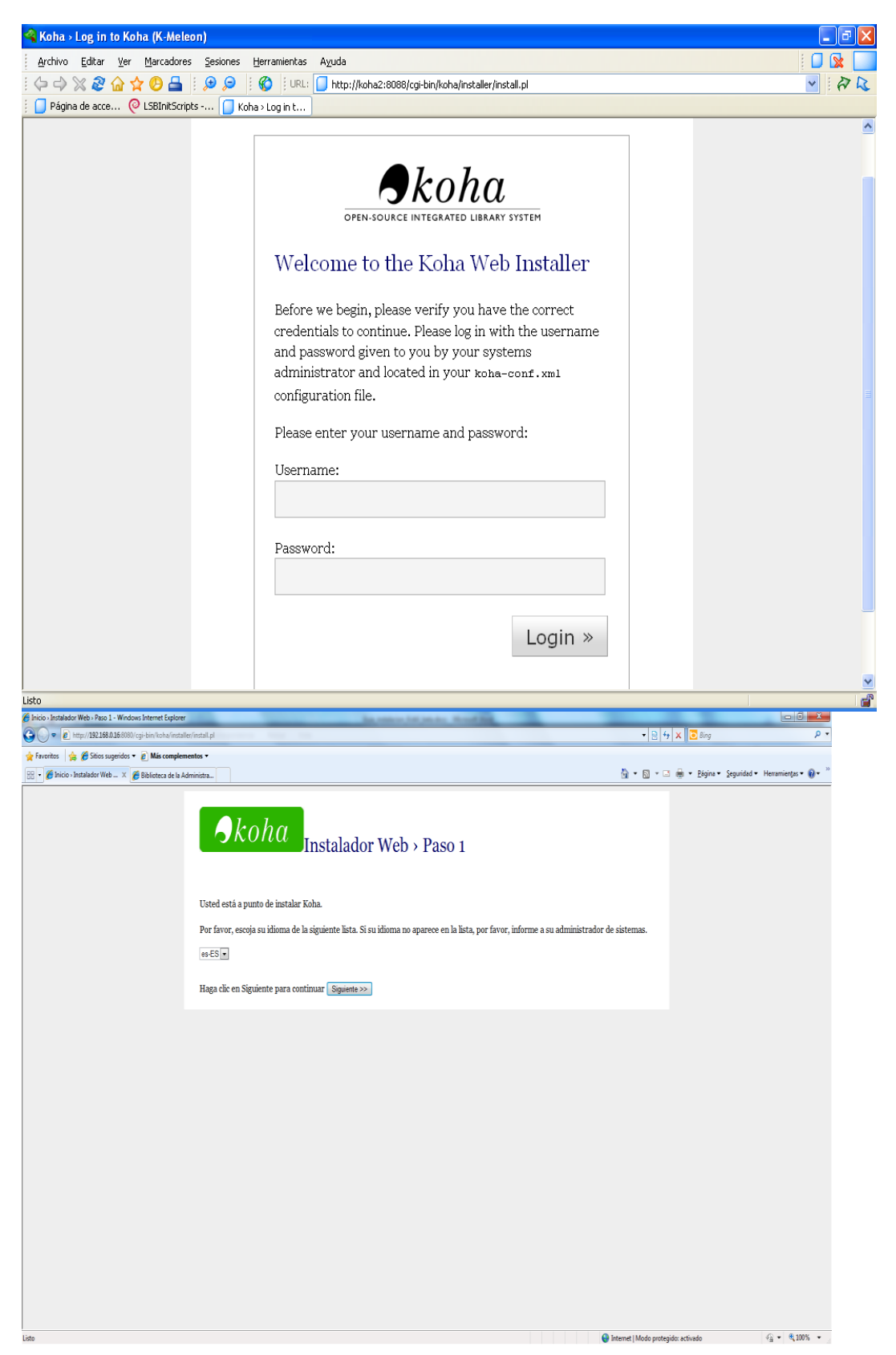

|                                                                                                    | - 8 🛛 |
|----------------------------------------------------------------------------------------------------|-------|
| Archivo Editar Ver Marcadores Sesiones Herramientas Ayuda                                                                       | 🛛 🙀 🔛 |
| i 🦕 🎝 💥 🗞 🏠 🏠 🔁 🔓 🥵 🔅 🕼 😥 💭 🕴 🏀 🕴 URL: 🔲 http://koha2:8088/cgi-bin/koha/installer/install.pl                                    | V R R |
| Página de acce 🭳 LSBInitScripts 🚺 Koha > Web In                                                                                 |       |
| <b>Skoha</b> Web Installer > Step 1                                                                                             |       |
| You are about to install Koha.                                                                                                  |       |
| Please pick your language from the following list. If your language is not listed,<br>please inform your systems administrator. |       |
| es-ES 💌                                                                                                    |       |
| Click Next to continue Next>>                                                                                                   |       |
|                                                                                                    |       |
|                                                                                                    |       |
|                                                                                                    |       |
|                                                                                                    |       |
|                                                                                                    |       |
| Listo                                                                                                    |       |

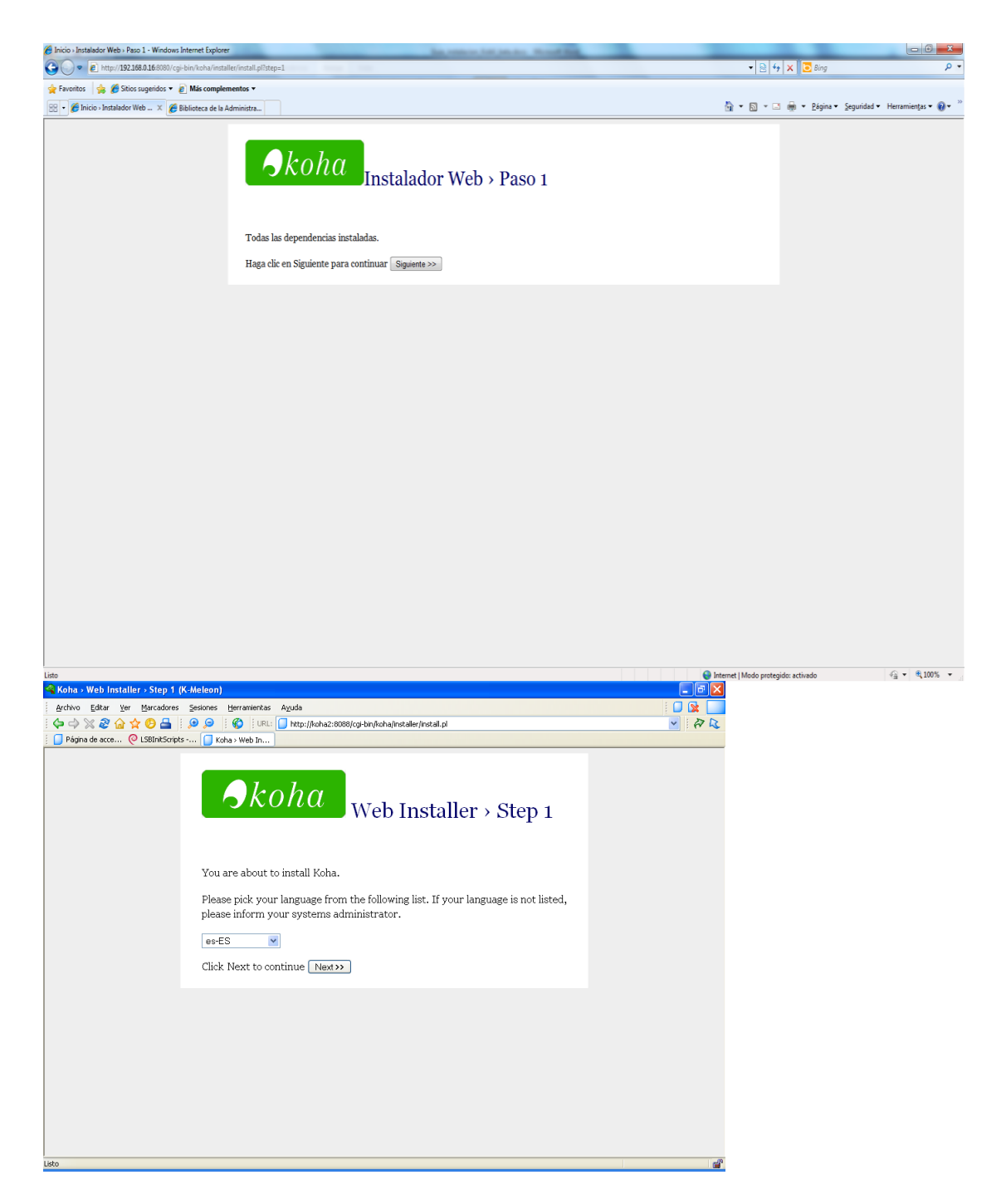

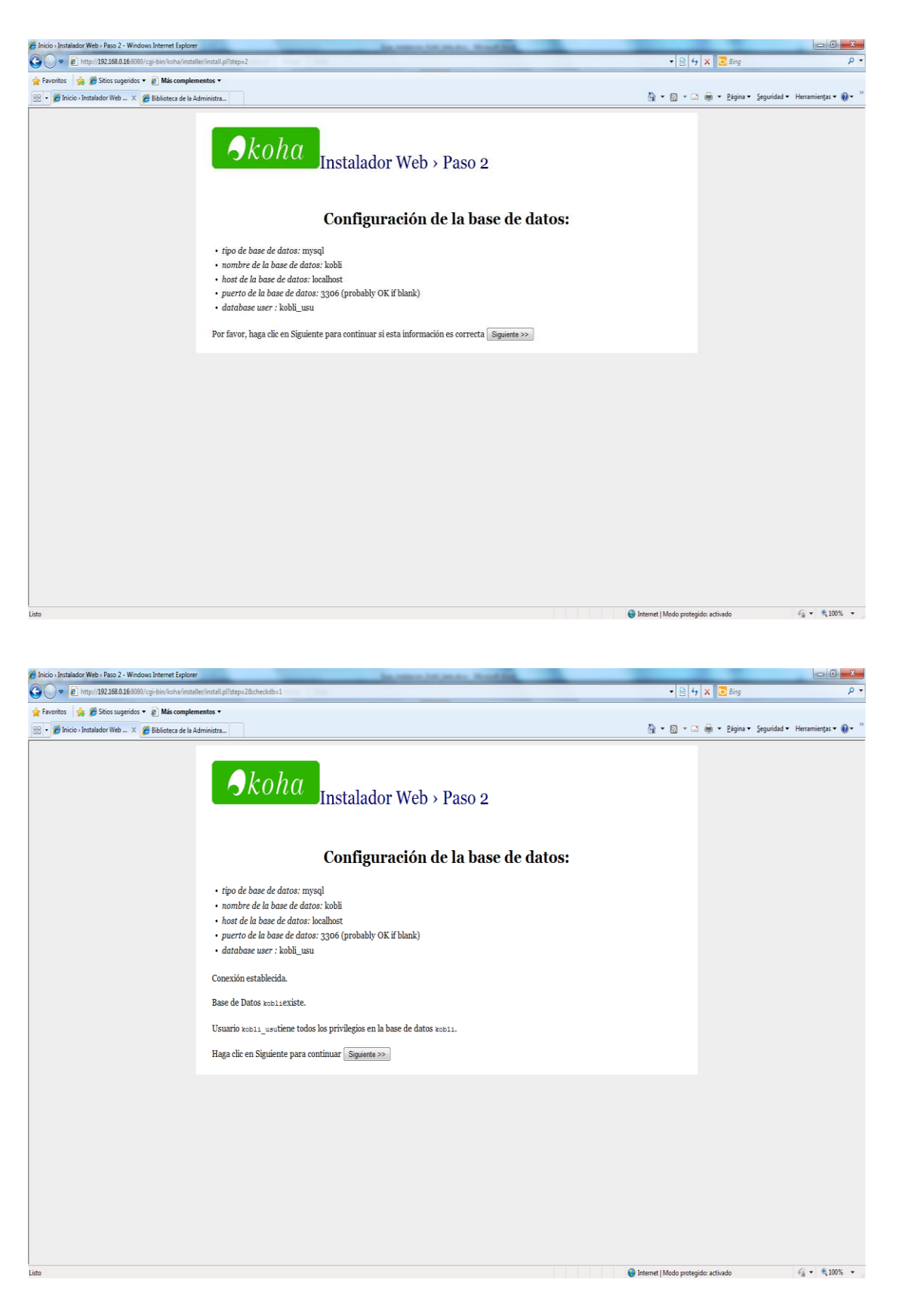

| C Inicio > Instalador Web > Paso 3 - Windows Internet Explorer | in other in party front in                                                                                                    |                          |                                    |                                      |
|----------------------------------------------------------------|----------------------------------------------------------------------------------------------------|--------------------------|------------------------------------|--------------------------------------|
| G v E http://192.168.0.16:8080/cgi-bin/koha/install            | ler/install.pl?step=3                                                                                                    | ▼ 8 49                   | 🗙 🔁 Bing                           | + م                                  |
| 🖕 Favoritos 🛛 🖕 🏉 Sitios sugeridos 🔻 🔊 Más complem             | nentos -                                                                                                    |                          | -                                  | • »                                  |
| 😤 🔹 🏀 Inicio - Instalador Web 🗶 🎉 Biblioteca de la Ac          | dministra                                                                                                    |                          | i ∰ ▼ <u>P</u> ágina ▼ <u>S</u> eg | uridad 🔻 Herramien <u>t</u> as 👻 🔞 👻 |
|                                                                | Abrea estamos premarados para crear las tables de la base de datos y de relimentas con alumes datos predeterminados                                                                                                    |                          |                                    |                                      |
|                                                                |                                                                                                    |                          |                                    |                                      |
|                                                                | Haga clic en Siguiente para continuar Siguiente >>                                                                                                    |                          |                                    |                                      |
|                                                                |                                                                                                    |                          |                                    |                                      |
| Listo                                                          |                                                                                                    | 😌 Internet   Modo proteg | ido: activado                      | 4 <u>6</u> ▼ €100% ▼ _               |
| 🔏 Inicio » Instalador Web » Paso 3 • Windows Internet Explorer | In succession in succession in |                          |                                    |                                      |
| 🚱 🕞 💌 🙋 http://192.168.0.16:8080/cgi-bin/koha/install          | ler/install.pl?step=3&op=importdatastructure                                                                                                    | - 🗟 49                   | 🗙 🖸 Bing                           | + م                                  |
| 🚖 Favoritos 🛛 🚖 🏉 Sitios sugeridos 🔻 🖉 Más complem             | nentos 🔻                                                                                                    |                          |                                    |                                      |
| 😸 🔹 🌈 Inicio - Instalador Web 🗙 🌈 Biblioteca de la Ac          | dministra                                                                                                    | 👌 • 🛯 • 🖻                | 🖷 🔻 <u>P</u> ágina 🕶 Seg           | uridad 🕶 Herramientas 🕶 🔞 🕶 🎽        |
|                                                                | $\mathbf{A}$ Instalador Web > Paso 3                                                                                                    |                          |                                    |                                      |
|                                                                | Éxito                                                                                                    |                          |                                    |                                      |
|                                                                | Table J. Line J. Jaco and J.                                                                                                    |                          |                                    |                                      |
|                                                                | Tablas de la base de datos creadas                                                                                                    |                          |                                    |                                      |
|                                                                | Haga clic en Siguiente para continuar Siguiente >>                                                                                                    |                          |                                    |                                      |
|                                                                |                                                                                                    |                          |                                    |                                      |

| 🖉 Inicio » Instalador Web » Paso 3 - Windows Internet Explorer                                                                                                    | No. of Lot Annual Voter State                                                                                                    |                                 |                                                                                                    |                                              |
|----------------------------------------------------------------------------------------------------|----------------------------------------------------------------------------------------------------|---------------------------------|----------------------------------------------------------------------------------------------------|----------------------------------------------|
| 🚱 🕞 💌 🔊 http://192168.0.16:8080/cgi-bin/koha/installe                                                                                                    | r/install.pl?step=3                                                                                                    | • 🗟 49 )                        | K D Bing                                                                                                    | • م                                          |
| 🚖 Favoritos 🛛 🚖 🏉 Sítios sugeridos 🔻 👔 Más complem                                                                                                    | entos 🔻                                                                                                    |                                 |                                                                                                    |                                              |
| 👷 🔹 🌈 Inicio - Instalador Web 🗶 🍘 Biblioteca de la Ad                                                                                                    | ministra                                                                                                    | 🖞 • 🔊 • 🗆 e                     |                                                                                                    | d ▼ Herramien <u>t</u> as ▼ 🔞 ▼ <sup>≫</sup> |
|                                                                                                    | $\mathbf{S}$ koha Instalador Web > Paso 3                                                                                                    |                                 |                                                                                                    |                                              |
|                                                                                                    | Estamos preparados para hacer una configuración básica. Por favor <u>instalar parámetros de configuración básica</u><br>instalación.                                                                                                    | para continuar con la           |                                                                                                    |                                              |
|                                                                                                    |                                                                                                    |                                 |                                                                                                    |                                              |
|                                                                                                    |                                                                                                    |                                 |                                                                                                    | 0.0                                          |
| Listo                                                                                                    |                                                                                                    | 😻 Internet   Modo protegido     | : activado                                                                                                    | v <sub>2</sub> + ≪ 100% +                    |
|                                                                                                    |                                                                                                    |                                 |                                                                                                    |                                              |
|                                                                                                    |                                                                                                    |                                 |                                                                                                    |                                              |
|                                                                                                    |                                                                                                    |                                 |                                                                                                    |                                              |
| C Inicio - Instalador Web - Paso 3 - Windows Internet Explorer                                                                                                    | The senses of party Read Real                                                                                                    |                                 |                                                                                                    |                                              |
| 🖉 Inicio > Instalador Web > Paso 3 - Windows Internet Explorer                                                                                                    | r/install.pl?tatgs=38.ops:choosemarc                                                                                                    | • 2 4 1                         | K Bing                                                                                                    | ο <b>ε Χ.</b>                                |
| <ul> <li>Bricio - Instalador Web - Paso 3 - Windows Internet Explorer</li> <li>              •              •</li></ul>                                                                                                    | rrinstall pflätepsädopschoosemarc                                                                                                    | • 2 4 1                         | K Bing                                                                                                    | ρ •                                          |
| Inicio - Instalador Web - Paso 3 - Windows Internet Explorer     O                                                                                                    | urinstall piliteps=38.ops:choosemarc<br>entos •<br>ministra_                                                                                                    | • 8 + 3                         | K 💽 Bing                                                                                                    | P ▼ d ▼ Herramienţas ▼ Q ▼ <sup>20</sup>     |
| Inico - Instaldor Web - Paso 3 - Windows Internet Explorer     Or      Or      Inico - Instaldor Web - Paso 3 - Windows Internet Explorer     Favoritos     Or      Or | erinetal pilitepe-3depe-deoxemarc<br>entes •<br>ministra_<br><b>Skoha</b><br>Instalador Web > Paso 3                                                                                                    | - 8 + 5<br>9 - 8 - ⊂ 4          | K 💽 Bing<br>₩ + Ekgina + Segurida                                                                                           | Ø ▼                                          |
| Inicio - Instalador Web - Paco 3 - Windows Internet Explorer          Inicio - Instalador Web - Paco 3 - Windows Internet Explorer         Inicio - Instalador Web - Inicio - Initial Anti-Initial Initial Initia Initial Initial Initial Init                                                 | erinst gilterge-Stopentowenner:<br>entre •<br>ministra_<br>Instalador Web > Paso 3<br>Seleccionar el tipo de MARC                                                                                                    | • [2] 4- [3]<br>(3) • (3) • (3) | K 💽 Bing<br>He + Eligina + Segurida                                                                                         | P ▼ d* Heramienţas • Q ▼ <sup>10</sup>       |
| Inicio - Instalador Web - Paco 3 - Windows Internet Explorer Inicio - Instalador Web - Paco 3 - Windows Internet Explorer Internet 2016 0.16 0001 (cg-bink lonk almostale Faventos Faventos Inicio - Instalador WebX Biblioteca de la Ad                                                                                                    | <pre>wintst pittep=2dap=showemar: entre * mintstalador Web &gt; Paso 3 Seleccionar el tipo de MARC </pre>                                                                                                    | - 0 4 j                         | <ul> <li>≷ Bing</li> <li> </li> <li> </li> <li> </li> <li> </li> <li> </li> <li> </li> <li> </li> <li> </li> <li></li></ul> | d • Heramietas • € • <sup>∞</sup>            |
| Inicio - Instalador Web - Paco 3 - Windows Internet Explorer          Image: State of the internet internet                        | <pre>vinital gilterg=28ag=abooverner: enter  minital  for  for  for  for  for  for  for  for</pre>                                                                                                    | - 0 4)<br>3 - 0 - 1             | <ul> <li>≷ Bing</li> <li> </li> <li> </li> <li> </li> <li> </li> <li> </li> <li> </li> </ul> <li> </li> <li></li>           | D ▼ D ▼ d • Heramietas • Q • <sup>2</sup>    |
| Inicio - Instalador Web - Paco 3 - Windows Internet Explorer Inicio - Instalador Web - Paco 3 - Windows Internet Explorer Inicio - Instalador Web - 2000 (September 2000) (September 2000) (Sept           | example a state of the state of the stat |                                 | < Edina - Segurida                                                                                                    | ↓ ↓ ↓ ↓ ↓ ↓ ↓ ↓ ↓ ↓ ↓ ↓ ↓ ↓ ↓ ↓ ↓ ↓ ↓        |

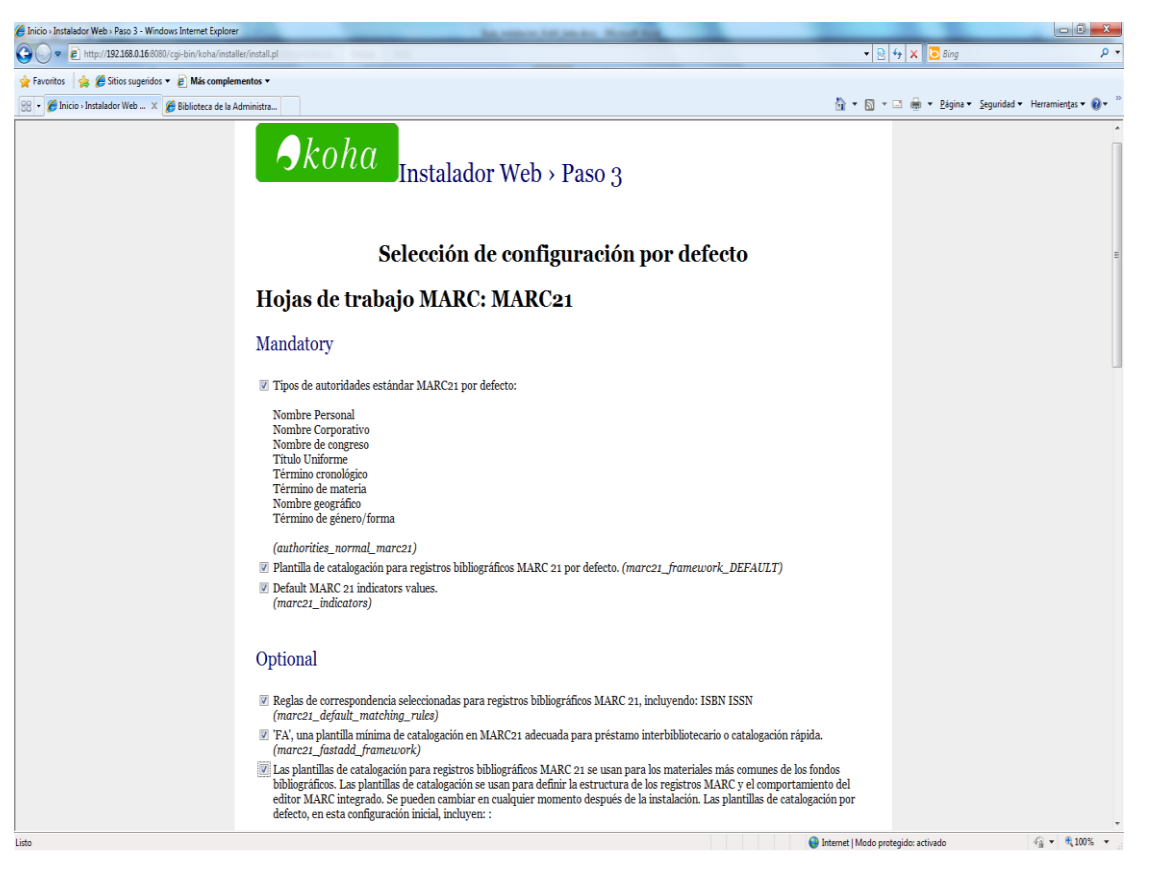

| Province & Stoics sugeridos * Maccomplementos * Province & Stoics sugeridos * Maccomplementos * Otros datos Mandatory © Fuentes de clasificación y reglas de ordenación por defecto (class_sources) © define mensajes por defecto por email y sms. ( <i>message_transport_types</i> ) © Ejemplos de noticias ( <i>sample_notices</i> ) © Plabaras vacias en inglés. Puedes cambiarlas después de la instalación. ( <i>stopwords</i> ) © Koha LISN Soporte Materia BIDI, Asignaciones de Arábigo y teletro a través de escript y subódigos de idioma Extensiones de la dominativa ( <i>subtage_registru</i> ) © Preferencias del sistema de Koha por defecto ( <i>suggrefs</i> ) © Permisos de usuarios por defecto ( <i>suggrefs</i> ) © Permisos de usuarios por defecto ( <i>suggrefs</i> ) © Permisos de datalados para usuarios staff ( <i>userpermissions</i> ) Optional © Algunos valores autorizados básicos por defecto para bibliotecas: áreas, estado de items perdidos, etc. Se pueden cambiar estos valores en utaquier momento tras la instalación. ( <i>auth_u</i> ) © Valores codicados conforme a la 230,71-2006 Holdings Statements for Bibliographic ItemsVea http://www.miso.org/standards/index.htem)                                                                                                    |                                              |
|----------------------------------------------------------------------------------------------------|----------------------------------------------|
| <ul> <li>Pinkov Instalator Web X Balatora de la Administra.</li> <li>Otros datos</li> <li>Mandiatory</li> <li>Piventes de clasificación y reglas de ordenación por defecto (class_sources)</li> <li>define mensajes por defecto por email y sins. (message_transport_types)</li> <li>Ejemplos de noticias (sample_notices)</li> <li>Pialatras vacias en inglis. Puedes cambiarlas después de la instalación. (stopwords)</li> <li>Koha IISN Soporte</li> <li>Materia BIDI, Asignaciones de Arábigo<br/>y tiebreo a través de escript y subcidigos de idioma<br/>Extensiones de látoma<br/>(subtog_registry)</li> <li>Preferencias del sistema de Koha por defecto (susgnrds)</li> <li>Permisso de usuarios por defecto (userflags)</li> <li>Permisso de detallados para usuarios staff (userpermissions)</li> <li>Optional</li> <li>Algunos valores autorizados básicos por defecto para bibliotecas: áreas, estado de items perdidos, etc. Se pueden cambiar estos<br/>valores en cualquier momento tras la instalación. (auth_t.vol)</li> <li>Valores codicados conforme a la 230,71-2006 Holdings Statements for Bibliographic ItemsVea<br/>http://www.miso.org/standards/index.html para mais detalles.<br/>(marce1, holdings_coded, cutues)</li> </ul>                                                                                                    | ∰ • 2ágina• Seguridad • Herramientas • ♥ • * |
| Otros datos         Mandatory         © Fuentes de clasificación y reglas de ordenación por defecto (class_sources)         © define mensajes por defecto por email y sms. (message_transport_types)         © Ejemplos de noticias (semple_notices)         © Plabaras vacias en inglés. Puedes cambiarlas después de la instalación. (stopwords)         © Koha IISN Soporte         Materia BDI, Asignaciones de Arábigo<br>y tiebreo a través de script y subcidigos de idioma<br>Extensiones de látoma<br>(subtog_registru)         © Preferencias del sistema de Koha por defecto (susprefs)         ©         Permisos de usuarios por defecto (userflags)         © Permisos detallados para usuarios staff (userpermissions)         Optional         © Alores codicados conforme a la 230,71-2006 Holdings Statements for Bibliographic ItemsVea<br>http://www.miso.org/standards/index/index/index                                                                                                    |                                              |
| Mandatory <ul> <li>Puentes de clasificación y reglas de ordenación por defecto (class_sources)</li> <li>define mensajes por defecto por email y sms. (message_transport_types)</li> <li>Spenplos de noticias (cample, notices)</li> <li>Penhars vacias en inglés. Puedes cambiarlas después de la instalación. (stopwords)</li> <li>Koha 1.8N Soporte</li> <li>Materia BDD, Asignaciones de Aribigo<br/>y lefores a través de script y subcidigos de itioma<br/>Extensiones de Ldioma<br/>(subtag_registry)</li> <li>Preferencias del sistema de Koha por defecto (sugerefs)</li> <li>Permisos de usuarios por defecto (userflags)</li> <li>Permisos de tallados para usuarios staff (userpermissions)</li> </ul> <li>Optional         <ul> <li>Algunos valores autorizados básicos por defecto para bibliotecas: áreas, estado de items perdidos, etc. Se pueden cambiar estos<br/>valores en cuaquierir momento tras la instalación. (muth_tod)</li> <li>Valores codicados conforme a la 230,71-2006 Holdings Statements for Bibliographic ItemsVea<br/>http://www.miso.org/standards/index.html para mais detalles.<br/>(marce1, holdings_coded, cuales)</li> </ul> </li>                                                                                                    |                                              |
| <ul> <li>Puentes de clasificación y reglas de ordenación por defecto (class_sources)</li> <li>define mensajes por defecto por email y sms. (message_transport_types)</li> <li>Ejemplos de noticias (sample_notices)</li> <li>Palabras vacias en ingles. Puedes cambiarlas después de la instalación. (stopwords)</li> <li>Koha IISN Soporte</li> <li>Materia BDI, Asignaciones de Aràbigo<br/>y Hebreo a través de script y subcidigos de idioma<br/>Extensiones de latoma<br/>(subtog_registry)</li> <li>Preferencias del sistema de Koha por defecto (susgnrefs)</li> <li>Permisos de usuarios por defecto (userflags)</li> <li>Permisos de tallados para usuarios staff (userpermissions)</li> </ul> Optional <ul> <li>Algunos valores autorizados básicos por defecto para bibliotecas: áreas, estado de items perdidos, etc. Se pueden cambiar estos<br/>valores en cualquier momento tras la instalación. (auth_t.vol)</li> <li>Valores codicados conforme a la 230,71-2006 Holdings Statements for Bibliographic ItemsVea<br/>http://www.miso.org/standards/index/lines/</li> </ul>                                                                                                    |                                              |
| <ul> <li>define mensajes por defecto por emal y sms. (message_transport_types)</li> <li>Ejemplos de noticias (sample_notices)</li> <li>Palabras vacias en inglés. Puedes cambiarias después de la instalación. (stopwords)</li> <li>Koha 1:8N Soporte</li> <li>Materia BTD, Asignaciones de Aràbigo<br/>y Hebreo a través de script y subcidigos de idioma<br/>Extensiones de Idioma<br/>(subtag_registru)</li> <li>Preferencias del sistema de Koha por defecto (syspre/fs)</li> <li>Permisos de usuarios por defecto (userflags)</li> <li>Permisos de tallados para usuarios staff (userpermissions)</li> <li>Optional</li> <li>Algunos valores autorizados básicos por defecto para bibliotecas: áreas, estado de items perdidos, etc. Se pueden cambiar estos<br/>valores en cualquier momento tras la instalación. (auth_vol)</li> <li>Valores codicades conforme a la 230,71-2006 Holdings Statements for Bibliographic ItemsVea<br/>http://www.miso.org/standards/index/index</li></ul> |                                              |
| <ul> <li>Ejemplos de noticias (sample_notices)</li> <li>Palabras vacias en inglés. Puedes cambiarlas después de la instalación. (stopwords)</li> <li>Koha I18N Soporte Materia BIDI, Asignaciones de Arâbigo y Hebreo a través de script y subcidigos de idioma Extensiones de Idioma (subtog_registrup)</li> <li>Preferencias del sistema de Koha por defecto (susprefs)</li> <li>Permisos de usuarios por defecto (userflags)</li> <li>Permisos de tallados para usuarios staff (userpermissions)</li> </ul> Optional Quality a subcidigina para defecto para bibliotecas: áreas, estado de items perdidos, etc. Se pueden cambiar estos valores en cualquier momento tras la instalación. (auth_t.val) Valores codicados conforme a la 230,71-2006 Holdings Statements for Bibliographic ItemsVea http://www.miso.org/standards/index.html para mais detalles. (marc21, holdings_coded, cutues)                                                                                                    |                                              |
| <ul> <li>Palabras vacias en inglés. Puedes cambiarlas después de la instalación. (stopwords)</li> <li>Koha 118N Soporte</li> <li>Materia BIDI, Asignaciones de Arabigo<br/>y Hebreo a través de script y suboidigos de idioma<br/>Extensiones de Idioma<br/>(subtag_registry)</li> <li>Preferencias del sistema de Koha por defecto (sugerefs)</li> <li>Permisos de usuarios por defecto (sugerfags)</li> <li>Permisos de tallados para usuarios staff (userpermissions)</li> <li>Optional</li> <li>Valores oudores autorizados básicos por defecto para bibliotecas: áreas, estado de items perdidos, etc. Se pueden cambiar estos<br/>valores en cualquier momento tras la instalación. (auth_t.vol)</li> <li>Valores codicados conforme a la 230,71-2006 Holdings Statements for Bibliographic ItemsVea<br/>http://www.niso.org/standards/index.html para mais detalles.<br/>(marcz1, holdings_coded, cuales)</li> </ul>                                                                                                    |                                              |
| <ul> <li>Koha I i SN Soporte</li> <li>Materia BIDI, Asignaciones de Aràbigo<br/>y Hebreo a través de script y subcidigos de idioma<br/>Extensiones de Idioma<br/>(<i>subtag_registry</i>)</li> <li>Preferencias del sistema de Koha por defecto (<i>susprefs</i>)</li> <li>Permisos de usuarios por defecto (<i>userflags</i>)</li> <li>Permisos de usuarios por defecto (<i>userflags</i>)</li> <li>Permisos de usuarios staff (<i>userpermissions</i>)</li> <li>Optional</li> <li>Algunos valores autorizados básicos por defecto para bibliotecas: áreas, estado de ftems perdidos, etc. Se pueden cambiar estos<br/>valores en cualquier momento tras la instalación. (<i>auth_val</i>)</li> <li>Valores colicados conforme a la 230,71-2006 Holdings Statements for Bibliographic ItemsVea<br/>http://www.miso.org/standards/index.html para más detalles.<br/>(<i>marc21, holdingcoded, cualues</i>)</li> </ul>                                                                                                    |                                              |
| Materia BIDI, Asignaciones de Arâbigo<br>y Hebreo a través de script y subcidigos de idioma<br>Extensiones de Idioma<br>(subtag_registry)<br>© Preferencias del sistema de Koha por defecto (sysprefs)<br>©<br>Permisos de usuarios por defecto (userflags)<br>© Permisos de usuarios staff (userpermissions)<br>© Optional<br>© Algunos valores autorizados básicos por defecto para bibliotecas: áreas, estado de items perdidos, etc. Se pueden cambiar estos<br>valores en cualquier momento tras la instalación. (auft. vol)<br>© Valores colicados conforme a la 230,71-2006 Holdings Statements for Bibliographic ItemsVea<br>http://www.miso.org/standards/index.html para más detalles.<br>(marc21, Abdinga_coded, cubicas)                                                                                                    |                                              |
| <ul> <li>Preferencias del sistema de Koha por defecto (susprefs)</li> <li>Permisos de usuarios por defecto (userflags)</li> <li>Permisos detallados para usuarios staff (userpermissions)</li> <li>Optional</li> <li>Algunos valores autorizados básicos por defecto para bibliotecas: áreas, estado de items perdidos, etc. Se pueden cambiar estos valores en cualquier momento tras la instalación. (auth. val)</li> <li>Valores codicados conforme a la 239,71-2006 Holdings Statements for Bibliographic ItemsVea http://www.miso.org/standards/index.html para más detalles. (marcz1, holdings_coded, cutues)</li> </ul>                                                                                                    |                                              |
| <ul> <li>✓ Permisos de usuarios por defecto (userflags)</li> <li>✓ Permisos detallados para usuarios staff (userpermissions)</li> <li>✓ Optional</li> <li>✓ Algunos valores autorizados básicos por defecto para bibliotecas: áreas, estado de items perdidos, etc. Se pueden cambiar estos valores en cualquier momento tras la instalación. (auth_tval)</li> <li>✓ Valores codicados conforme a la 230,71-2006 Holdings Statements for Bibliographic ItemsVea http://www.miso.org/standards/index.html para mais detalles. (marcz1, holdings_coded, cuales)</li> </ul>                                                                                                    |                                              |
| Permisos de talaritos por derecto (ascrjuigs)  Permisos de talados para usuarios staff (userpermissions)  Optional  Valgunos valores autorizados básicos por defecto para bibliotecas: áreas, estado de items perdidos, etc. Se pueden cambiar estos valores en cualquier momento tras la instalación. (auth_t.val)  Valores codicados conforme a la 230.71-2006 Holdings Statements for Bibliographic ItemsVea http://www.miso.org/standards/index.html para mais detalles. (marcz1, holdings_coded, quites)                                                                                                    | 1                                            |
| <ul> <li>Permissis declauous para usuarios stati (userpermissions)</li> <li>Optional</li> <li>Algunos valores autorizados básicos por defecto para bibliotecas: áreas, estado de items perdidos, etc. Se pueden cambiar estos valores en cualquier momento tras la instalación. (auth_val)</li> <li>Valores endicados conforme a la 230,71: 2006 Holdings Statements for Bibliographic ItemsVea http://www.niso.org/standards/index.html para más detalles. (marcez, holdings_coded, cualues)</li> </ul>                                                                                                    |                                              |
| <ul> <li>Algunos valores autorizados básicos por defecto para bibliotecas: áreas, estado de items perdidos, etc. Se pueden cambiar estos valores en cualquier momento tras la instalación. (auth_val)</li> <li>Valores codicados conforme a la 230,71-2006 Holdings Statements for Bibliographic ItemsVea http://www.isong/standards/index.html para más detalles. (marc21_holdings_coded_values)</li> </ul>                                                                                                    |                                              |
| Z Valores codicades conforme a la 23,0,71-2006 Holdings Statements for Bibliographic ItemsVea<br>http://www.niso.org/standards/index.html para más detalles.<br>(marc21, holdings_coded, vulues)                                                                                                    | H.                                           |
|                                                                                                    |                                              |
| Algunos parámetros básicos incluyendo la moneda dólar estadounidense y ejemplos de servidores z39.50 (parameters)                                                                                                    |                                              |
| Ejemplos de tipos de usuarios y categorías:                                                                                                    |                                              |
| Tipo: Categorías:                                                                                                    |                                              |
| Usuario adulto - tipo de usuario por defecto<br>PT - Usuario ST - Estudiante BH - Préstamo a domicilio - usuario con un garante<br>K - Niño J - Juvenil YA - Joven                                                                                                    |                                              |
| Organización - usuario que es una institución ILL - Préstamo interbibliotecario SC - Escuela<br>L - Profesional de las bibliotecas - un miembro de una organización (la organización es el garante)<br>T - Docente S - Staff<br>B - Comité Junta                                                                                                    |                                              |
|                                                                                                    | ÷                                            |

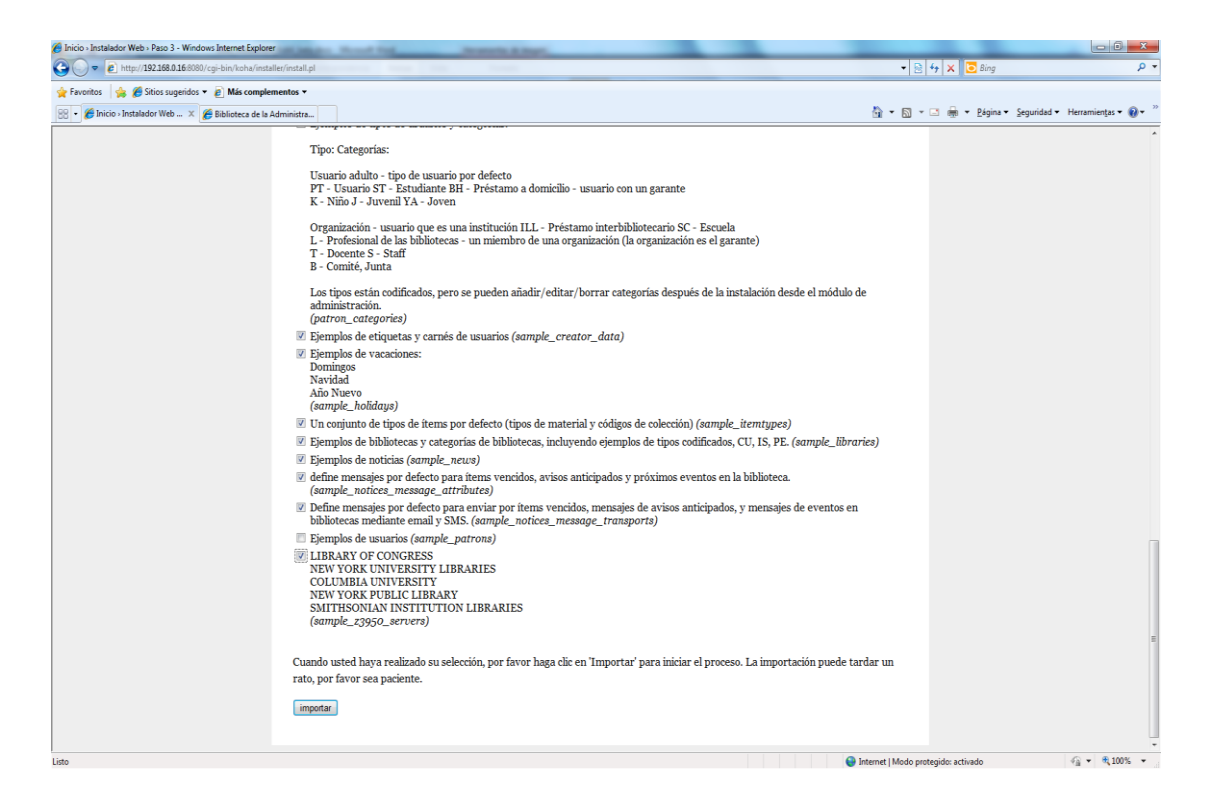

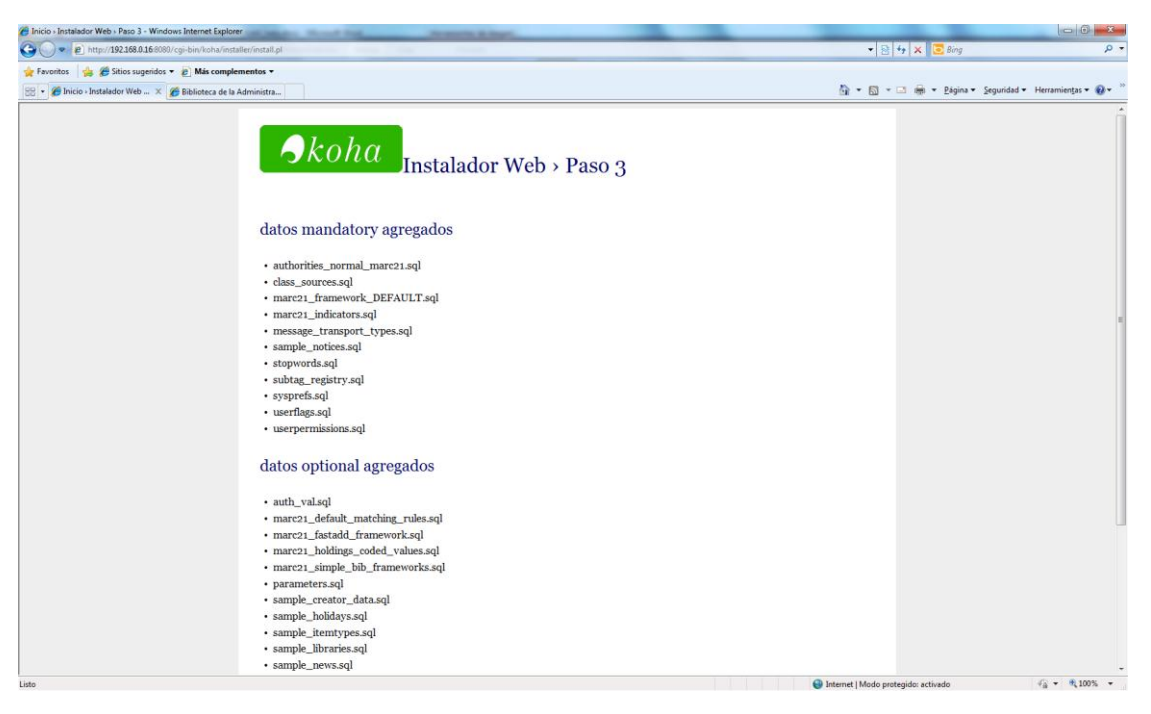

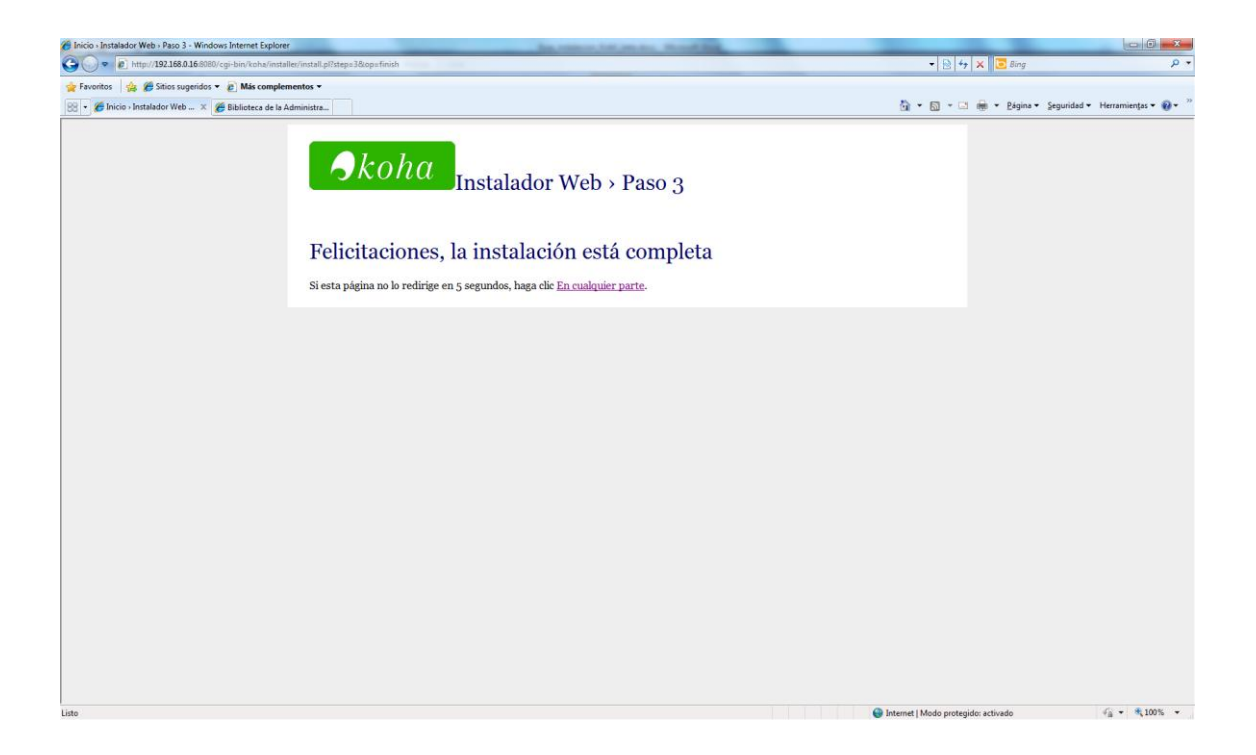

## 14. 3.14. Iniciamos como root la cola del zebra

#### root:#/etc/init.d/koha-zebraqueue-daemon-kobli start

## 15. 3.15. Limpieza

Una vez comprobado que se pueden ver bien el opac y la intranet se puede borrar el directorio de instalación /home/www/koha.

Continuar con los parámetros básicos apartado 5 de este manual.

## 3. 4. Desinstalación

#### 1. 4.1 Parar servicios

Como root ejecutamos:

```
root:# a2dissite kobli
root:# rm /etc/apache2/sites-available/kobli
root:# apache2ctl restart
```

```
root:# update-rc.d koha-zebra-daemon-kobli remove
root:# rm /etc/init.d/koha-zebra-daemon-kobli
root:# update-rc.d koha-zebraqueue-daemon-kobli remove
root:# rm /etc/init.d/koha-zebraqueue-daemon-kobli
```

# 4.2 Desinstalar bases de datos e índices

#### a. MySQL

kobli:\$ mysql -u root -pmysql\_admin > drop database kobli;

#### b. Zebra Indexes

# 2. 4.3 Eliminar directorio de Kobli

Como root ejecutamos:

root:# rm -rf /home/www/kobli

## 4. 5. Parámetros básicos

El arranque en la aplicación se hará con el usuario de base de datos, pero es recomendable la creación de un usuario administración. Para ello, el primer paso es crear una biblioteca, después un usuario y a continuación revisar las preferencias del sistema más importantes:

## 1. 5.1 Crear una biblioteca

En la intranet: Inicio > Administración > Bibliotecas y grupos. Nueva biblioteca (asignar nombre y código) y datos de contacto.

# 2. 5.2 Crear un usuario administrador

En la intranet: Inicio > Usuarios >

Nuevo usuario (si no hay biblioteca no podrás crear un usuario) Implementar todos los campos (los obligatorios están marcados en rojo) y una vez guardado establecer permisos como "superlibrarian".

# 3.

# 4. 5.3 Revisar las preferencias del sistema

#### Desde la intranet: Inicio > Administración > System Preferences

#### Pestaña administración:

KohaAdminEmailAddress: indicar cuenta de correo que enviará los mensajes del sistema

#### Pestaña Opac:

OPACBaseURL

Pestaña Cliente administrativo:

staffClientBaseURL